# デマンドタクシーかさま WEB 予約方法

- 笠間ファン倶楽部プラットフォームのページを開く 以下の3つの方法からページにアクセスすることができます。
   ①右のQRコードをスキャンし、ページへアクセスする。
   ②リンク先(<u>https://www.kasama-kfpf.jp/kfpf/route</u>)にアクセスする。
   ③「笠間ファン倶楽部プラットフォーム」をインターネット検索し、ページへアクセスする。
- 2. メールアドレスとパスワードを入力して「ログイン」を選択する。

| <sup>笠</sup> 開ファン倶楽部ブラットフォーム<br>観光 交通・滞在 クーポン 体験予 マイページ | ログイン                                                  |
|---------------------------------------------------------|-------------------------------------------------------|
|                                                         | メールアドレス<br>バスワード<br>ログイン<br>がスワードを忘れた場合<br>新規登録<br>戻る |

3.「デマンドタクシー予約」を選択し、乗車場所・降車場所・運行日・乗車人数を入力した後、 予約候補検索を選択する。

|                    | デマンドタクシー予約                 | 的トップ                                      |        | デマンドタクシー予約候補検索        |
|--------------------|----------------------------|-------------------------------------------|--------|-----------------------|
| - י ליבעאי         |                            | 初めての支けてたら                                 | 予約する   |                       |
|                    | .=                         | 100 (0) 18522                             | 乗車場所   | 乗降場名の一部を入力自宅を選択       |
| 予約メニュー             | 予約はこちらからどうぞ                | 利用者登録                                     | 降車場所   | 乗降場名の一部を入力自宅を選択       |
| 予約の確認・取消           | お取りになった予約を確認・<br>キャンセルできます | デマンドタクシーの紹介ページ外部リンク →<br>(市)笠間デマンドタクシーベージ | 運行日    | 2024/4/10 14 : 30 に出発 |
| 3 43 4 44 40 10 10 |                            | 利用者向けマニュアルはこちら<br>→PDFダウンロード              | 乗車人数   | ١٨                    |
|                    |                            |                                           | 予約候補検索 | 予約トップに戻る              |

4. 予約候補の中から利用したい号車を選択した後、「OK」を選択し予約を確定する。

|          | デ              | マンドタクシー予約  | 候補一 | 覧    |   |                                |
|----------|----------------|------------|-----|------|---|--------------------------------|
| 予約       | 候補から選択         | してください     |     |      |   |                                |
| 運行       | <del>〕</del> 日 | 2024年4月10日 | (水) |      |   |                                |
| 乗        | 車場所            | XXXXXXXX   |     |      |   | 予約を確定してよろしいですか?                |
| 降雪       | 車場所            | YYYYYYY    |     |      |   | J #J CPE 20 C00 J 0 V C J // . |
| 候補<br>番号 | 出発時刻           | 到着時刻       | 号車  |      | ] |                                |
| 1        | 14時30分         | 発 15時00分 着 | 1   | 予約する |   |                                |
| 2        | 14時30分多        | 発 15時00分 着 | 2   | 予約する |   |                                |
| Б        | 戻る 予           | 約トップに戻る    |     |      |   |                                |

5.「予約が確定しました」の画面が出てくるので内容を確認ください。

※復路の予約も併せて行う場合は、後述の「■ 後で復路を予約する場合」を参照。

| デマンドタクシー予約結果            |         |               |       |       |   |         |               |       |  |
|-------------------------|---------|---------------|-------|-------|---|---------|---------------|-------|--|
| [                       | 予約が確定   | しました          |       | ]     |   |         |               |       |  |
| 予約詳細                    |         |               |       |       |   |         |               |       |  |
| ※予定時刻「最新」は、画面表示時点の情報です。 |         |               |       |       |   |         |               |       |  |
|                         | 又约五日    | 海行口           | 予定    | 時刻    | 号 | 677.047 | <b>垂直 1 粉</b> |       |  |
|                         | <b></b> | 運17日          | 最新    | 来里人致  |   |         |               |       |  |
|                         |         |               | 14:30 | 14:30 |   | XXXXXX  |               | 復路の予約 |  |
|                         | 123456  | 2024年4月10日(水) | Ļ     | ↓     | 1 | Ļ       | 1人            |       |  |
|                         |         |               | 15:00 | 15:00 |   | *****   |               |       |  |
| さらに予約する 予約トッカに戻る        |         |               |       |       |   |         |               |       |  |

#### ■ 予約内容の確認方法

①笠間ファン倶楽部プラットホームの「マイページ」から、メールアドレスとパスワードを入力して「ログイン」。

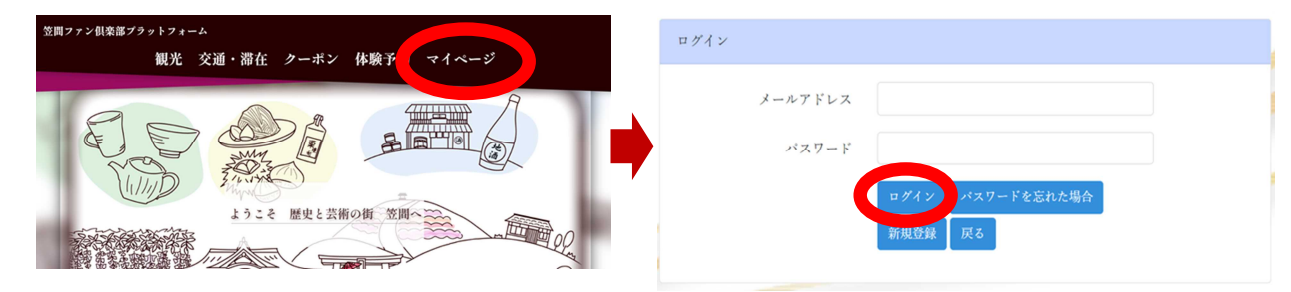

②「デマンドタクシー予約」から「予約の確認・取消」を選択すると、予約一覧が表示され、内容が確認できる。

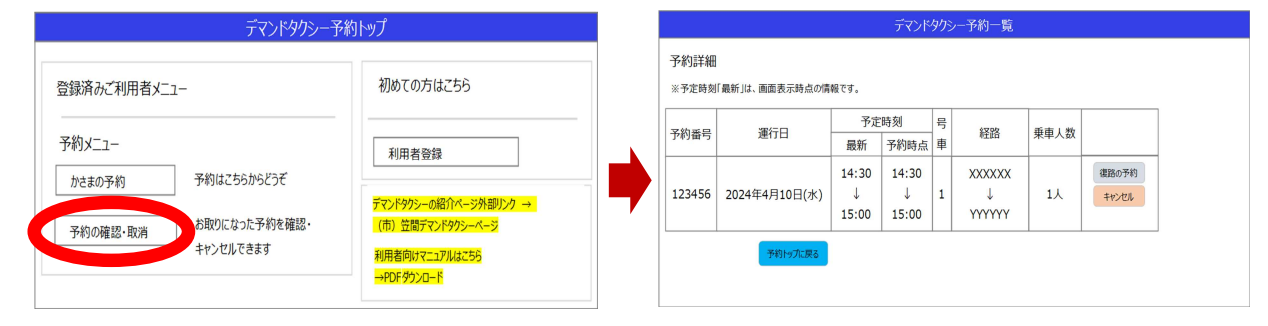

#### ■ 後で復路を予約する場合

①「デマンドタクシー予約一覧」から「復路の予約」を選択。

| デマンドタクシー予約                              |                                                           | デマンドタクシー予約一覧 |                                 |               |                     |                            |   |                       |      |                |  |
|-----------------------------------------|-----------------------------------------------------------|--------------|---------------------------------|---------------|---------------------|----------------------------|---|-----------------------|------|----------------|--|
| 登録済みご利用者メニュー                            | 初めての方はこちら                                                 |              | 予約詳細<br>※予定時刻「最新」は、画面表示時点の傳輸です。 |               |                     |                            |   |                       |      |                |  |
| 予約メニュー かさまの予約 予約はこちらからどうぞ た時のにたって予約な超初。 | 100 24/7663                                               |              | 予約番号                            | 予約番号 運行日      |                     | 定時刻     号       予約時点     車 |   | 経路                    | 乗車人数 |                |  |
|                                         | 利用 百 豆 球<br>デマンド タクシーの紹介ページ 外部リンク →<br>(市) 特徴デマンド タクシーページ |              | 123456                          | 2024年4月10日(水) | 14:30<br>↓<br>15:00 | 14:30<br>↓<br>15:00        | 1 | XXXXXX<br>↓<br>YYYYYY | 1人   | 復路の予約<br>+ャッセレ |  |
| 予わりの確認・取消<br>キャンセルできます                  | 利用者向けマニュアルは255<br>→PDF ダウンロード                             |              |                                 | 予約トップに戻る      |                     |                            |   |                       |      |                |  |

### ②予約方法は、往路と同様。

| デマンドタクシー予約候補検索 |                       |  | デマンドタクシー予約候補一覧 |          |                    |     |      |  |                 |                         |
|----------------|-----------------------|--|----------------|----------|--------------------|-----|------|--|-----------------|-------------------------|
| 予約する           |                       |  | 予約候補から選択してください |          |                    |     |      |  |                 |                         |
| 乗車場所           | 乗降場名の一部を入力 自宅を選択      |  | 運行             | 可日       | 2024年4月10日         | (水) |      |  | [               |                         |
| 降車場所           | 乗降場名の一部を入力 自宅を選択      |  | 降車場所           |          | YYYYYYY<br>YYYYYYY |     |      |  | 予約を確定してよろしいですか? |                         |
| 運行日            | 2024/4/10 14 : 30 に出発 |  | 候補<br>番号       | 出発時刻     | 到着時刻               | 号車  |      |  | 7               | ОК <i><b>‡</b>721</i> 1 |
| 乗車人数           | 1.                    |  | 1              | 14時30分 発 | 15時00分 着           | 1   | 予約する |  |                 |                         |
| 予約候補検索         | 予約トップに戻る              |  | 2              | 14時30分 発 | 15時00分 着           | 2   | 予約する |  |                 |                         |
|                |                       |  | B              | そ約       | トップに戻る             |     |      |  |                 |                         |

## ■予約をキャンセルする場合

①予約を取消す場合は、取消したい予約の「キャンセル」を選択し、確認画面で「OK」を選択。

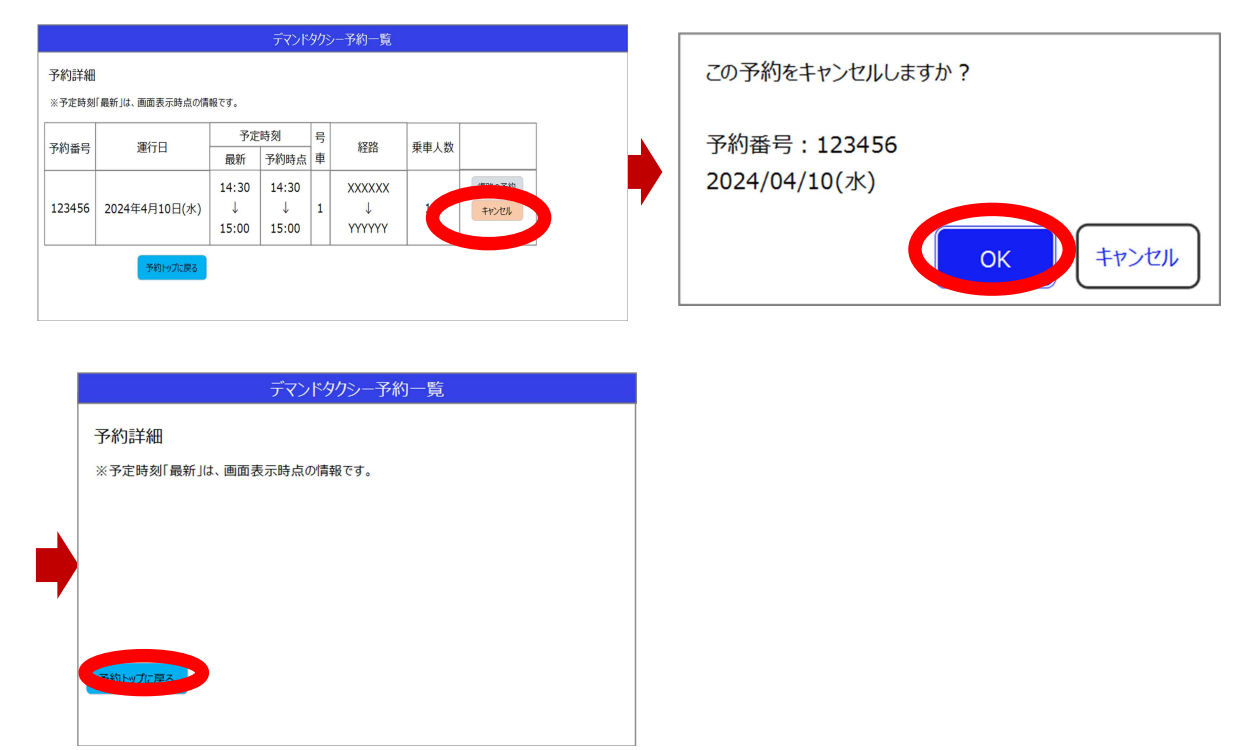